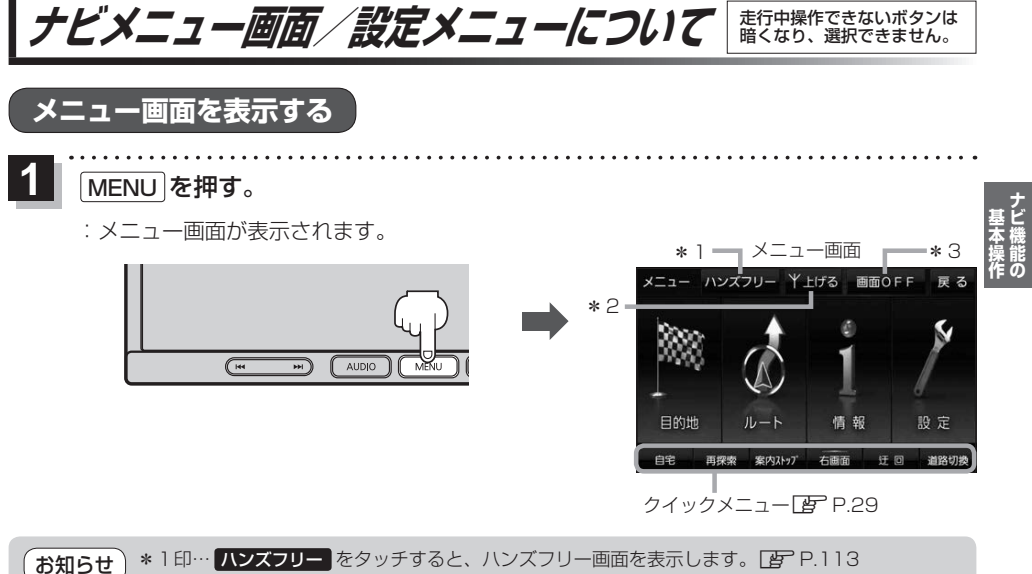

- \*2印…モーターアンテナ車設定がONの場合、上げる/下げるをタッチしてアンテナの伸縮を 手動で操作することができます。 (ア・P.104
  - \* 3印… 画面OFF をタッチすると、画面を消して音声のみ聞くことができます。再度画面を表示 させたいときは、 AUDIO / MENU / MAP / TILT を押してください。 ※リヤビューカメラが接続されている場合は、車のシフトレバーをリバースに入れると、 画面 OFF 中でもリヤビューカメラ映像に切り換わります。

## MAPボタン/戻るボタンについて

現在地の地図画面を表示する、または1つ前の画面に戻る場合は下記の操作を行います。

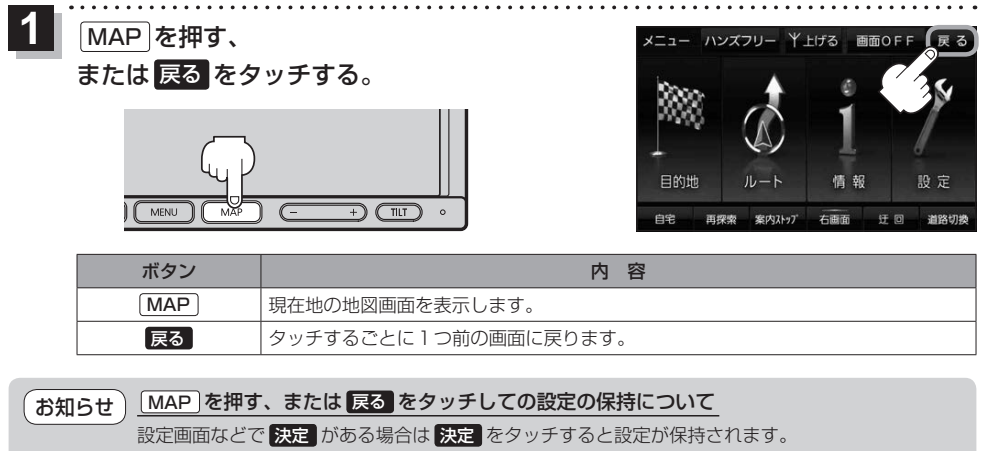

決定がない画面では、MAP を押す、または 戻る をタッチしたときに設定が保持されます。